資料2-2-1

# パブリックタグの登録促進について

# ① パブリックタグ登録申請APIの公開

#### 平成29年9月26日

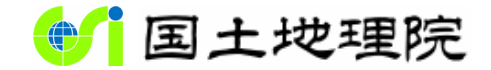

Geospatial Information Authority of Japan

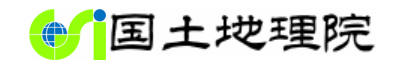

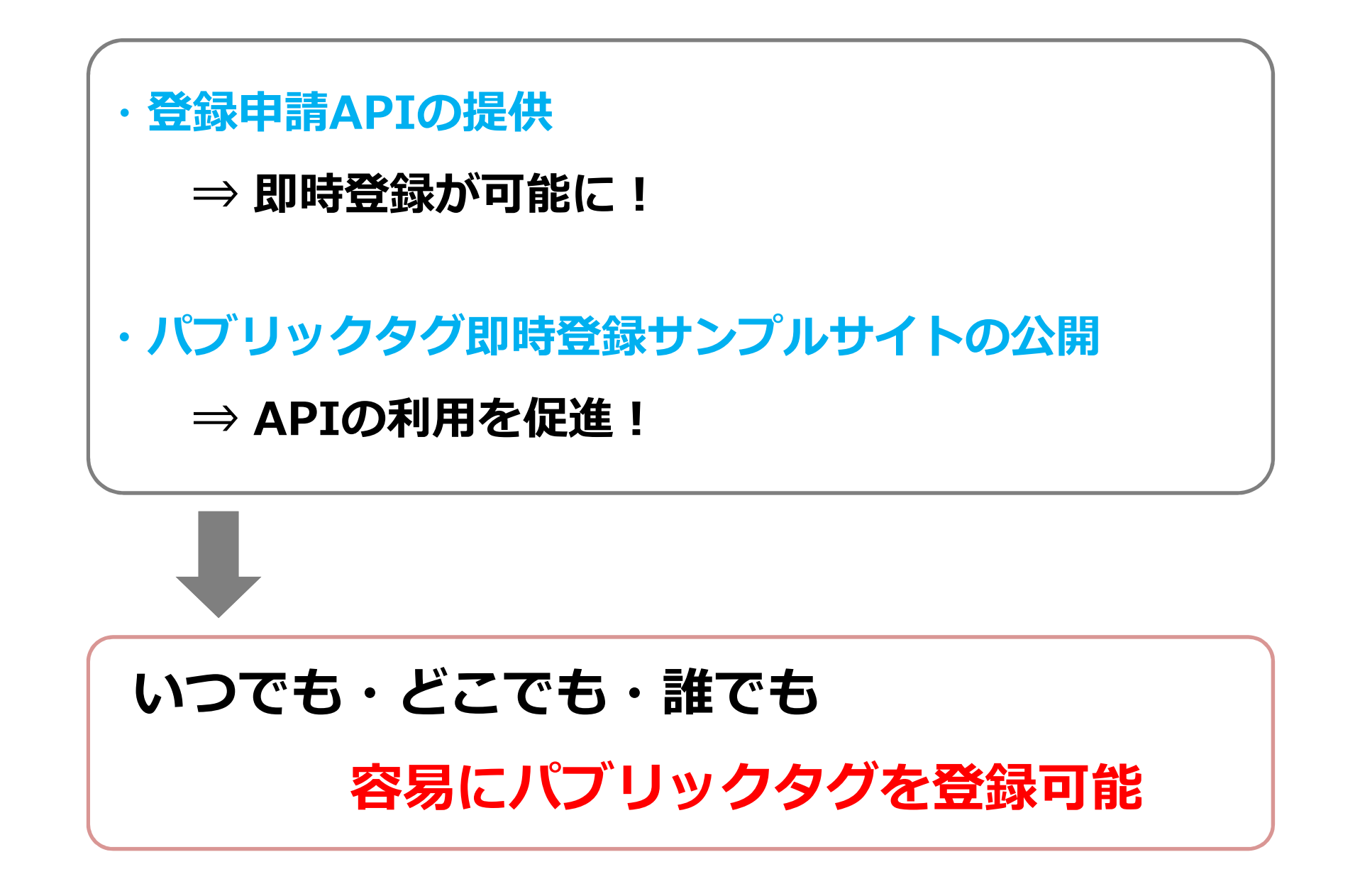

#### 登録申請APIの仕組み

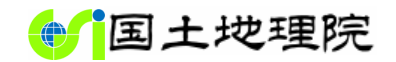

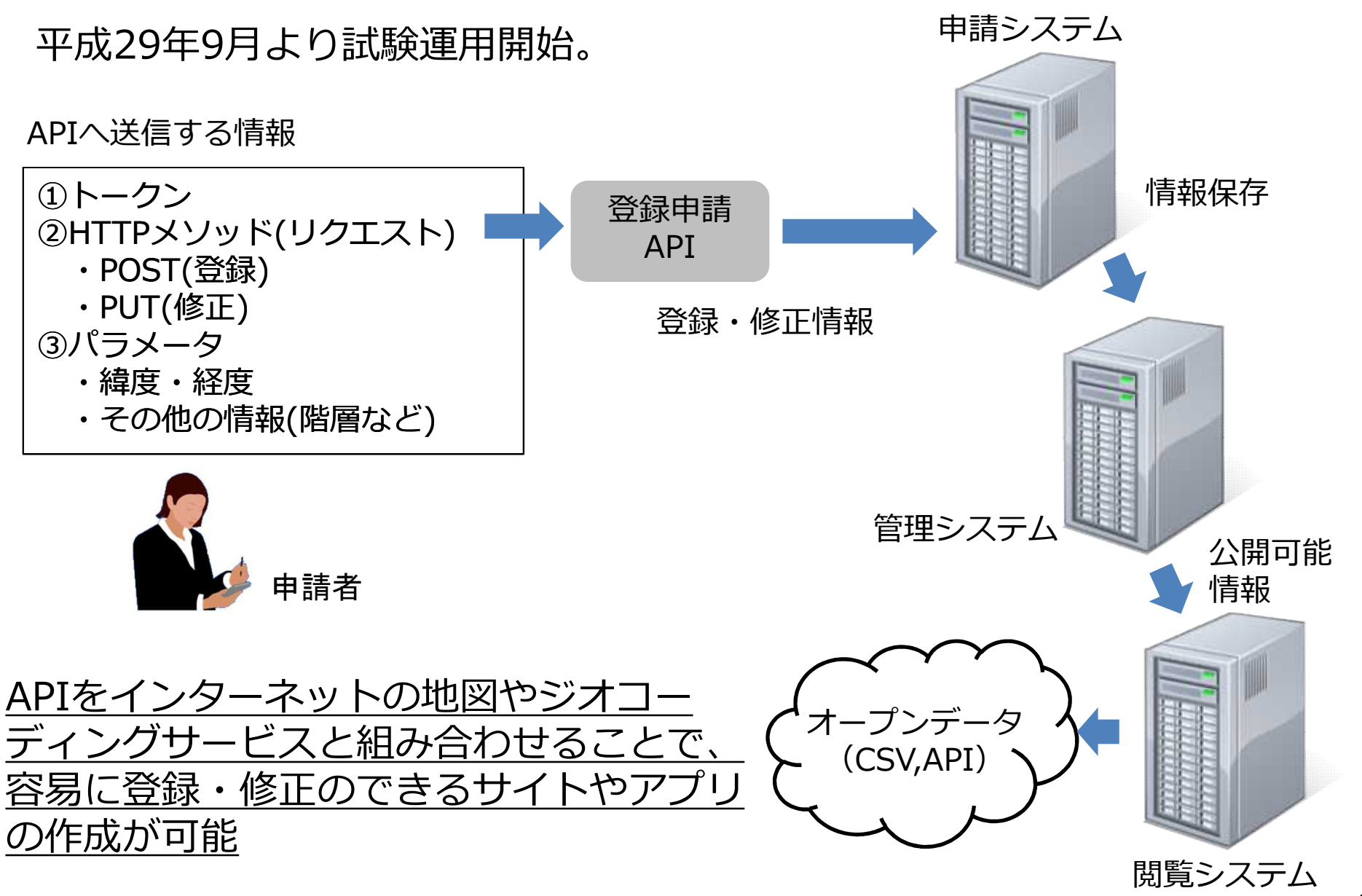

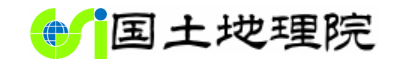

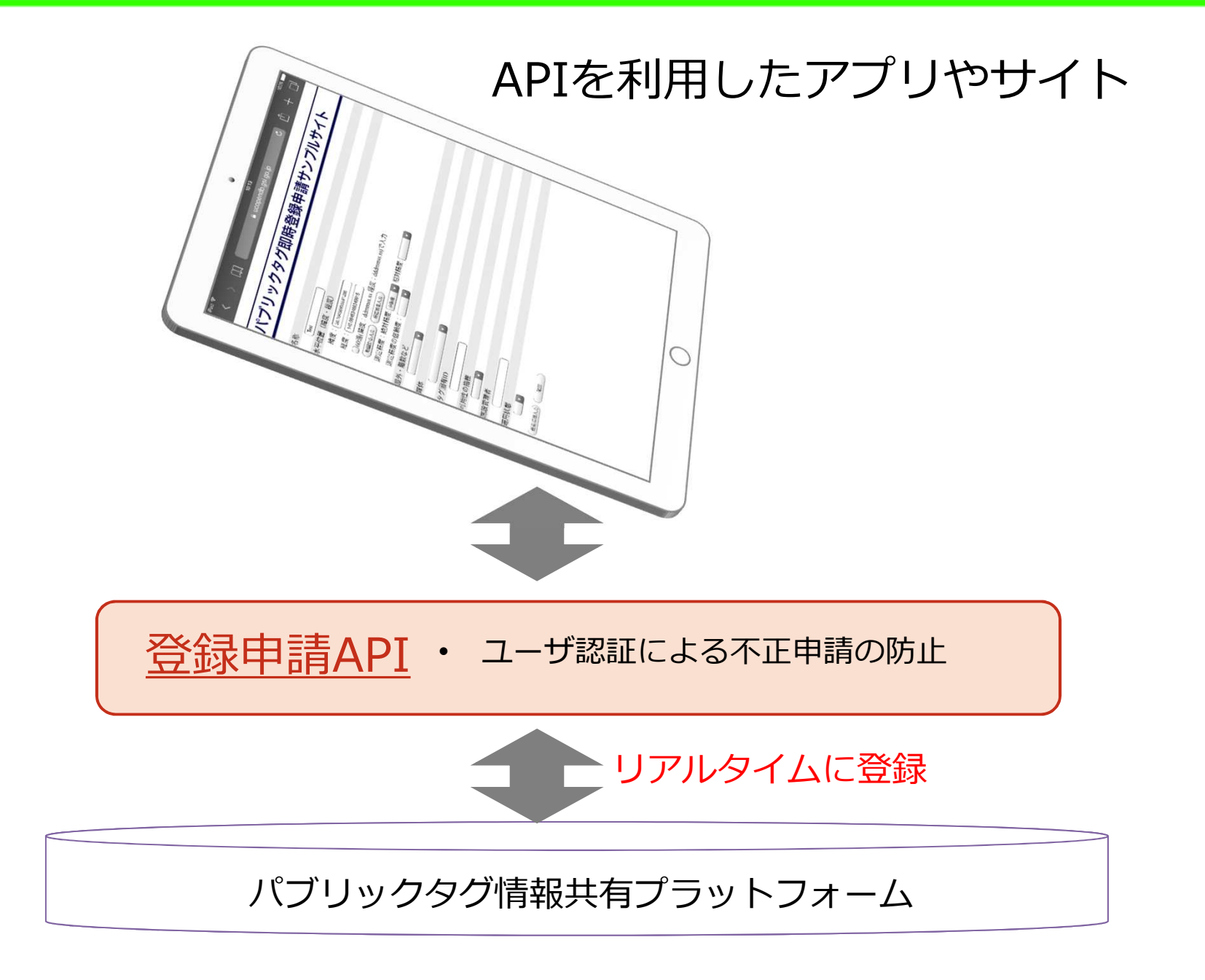

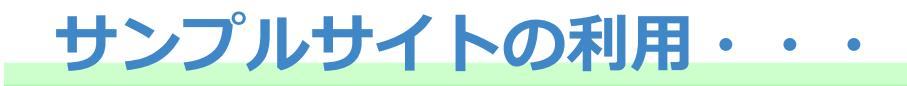

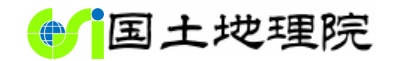

### その前に・・・申請者登録(申請者IDと認証コードの取得)

| ● 場所情報コード申請シ                                                                                                    | レステム<br>場所情報コードTOP<br>閲覧システム<br>お問い合わせフォーム                                                                                                    |                                                                           |
|----------------------------------------------------------------------------------------------------|----------------------------------------------------------------------------------------------------|---------------------------------------------------------------------------|
| お知らせ         場所情報コードの解説をご覧ください。         2015年07月01日         ・場所情報コード申請システムを公開しました。それに伴         2014年10月31日         ・二次利用促進のため、場所情報コード閲覧システムで公         API (Application Programming Interface)の提供を開<br>二ジ、使用方法は使い方のページをご覧ください。         ・APIの公開に伴い、「位置情報基盤整備のためのガイド         2014年10月25日         ・東京都が管理する高尾山の道標、案内板等に設置されて<br>トフォン、タブレット端末で場所情報コードを読み取り関<br>さます。 | 半い、場所情報コード関連のウェブページをリニューアルしました。<br>公開している情報を、機械判読可能な形式で取得できる<br>防治しました。 APIの概要は <u>場所情報コードAPIの提供開始についてのペ</u><br>ボライン」を一部更新し、Version1.0.1として公開しました。<br>ている管理番号標に <u>場所情報コードのQRコードを設置</u> しました。スマー<br>閲覧サイトへアクセスしていただくと、地理院地図上で現在地が確認で | 所情報コード申請システムURL<br>https://ucopendb.gsi<br>.go.jp/ucode_app/in<br>dex.php |
| 「場所情報コード申請システム」について<br>「場所情報コード申請システム」は、場所情報コードの発行申請を行<br>ば簡単に場所情報コードの発行申請を行うことができます。<br>場所情報コードの詳細については <u>説明のページ</u> をご参照へたさい。<br>はじめての方                                                                                                    | おうシステムです。このシステムを利用することにより、20点以下程度であれ                                                                                                    | 請者登録                                                                      |
|                                                                                                    |                                                                                                    | All All All All All All All All All All                                   |

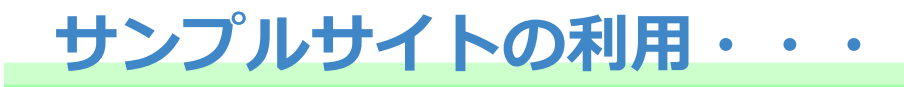

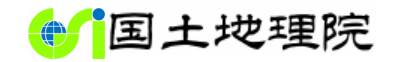

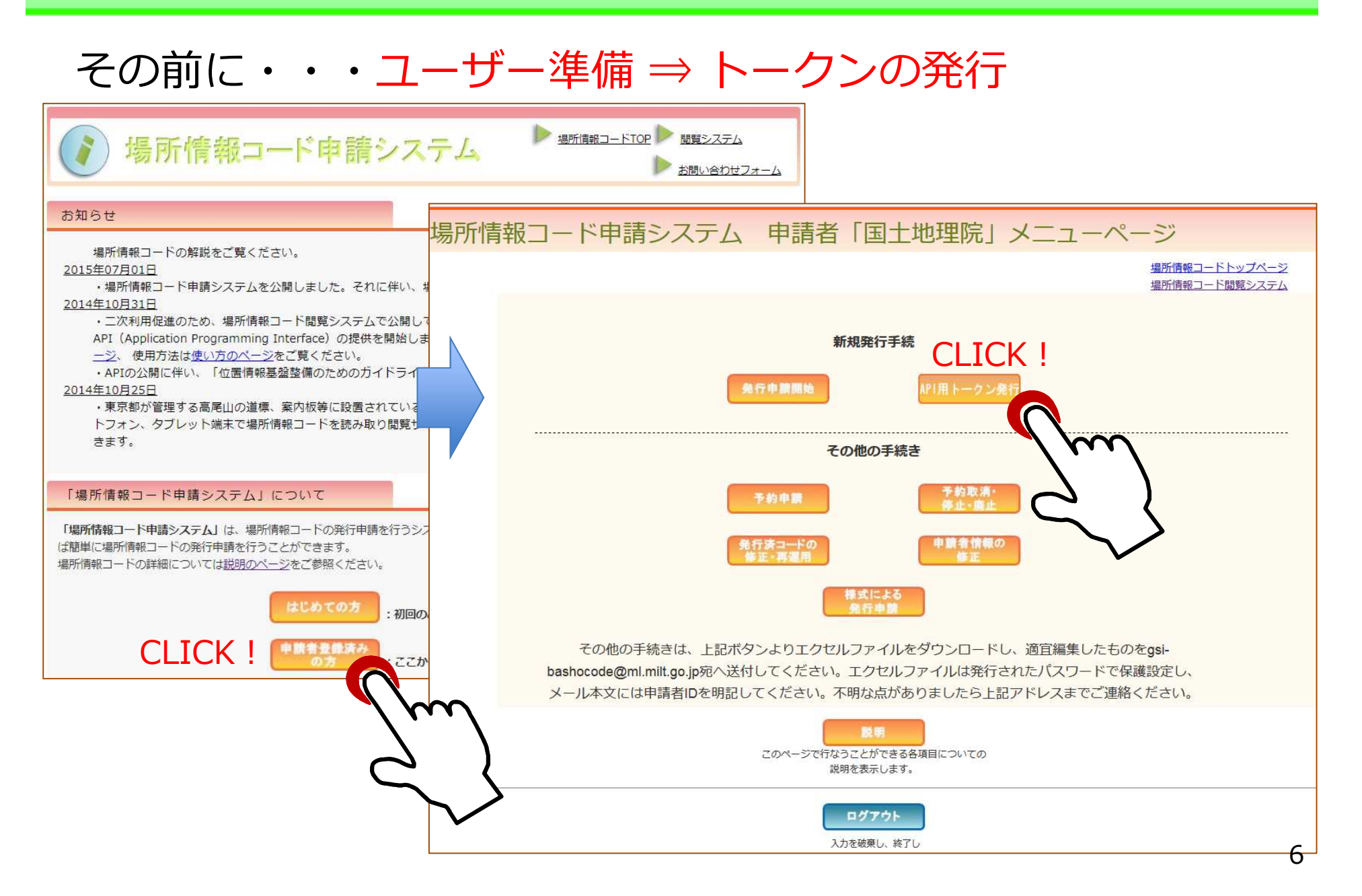

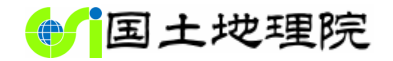

トークンの発行

#### 場所情報コード申請システム API用トークン発行

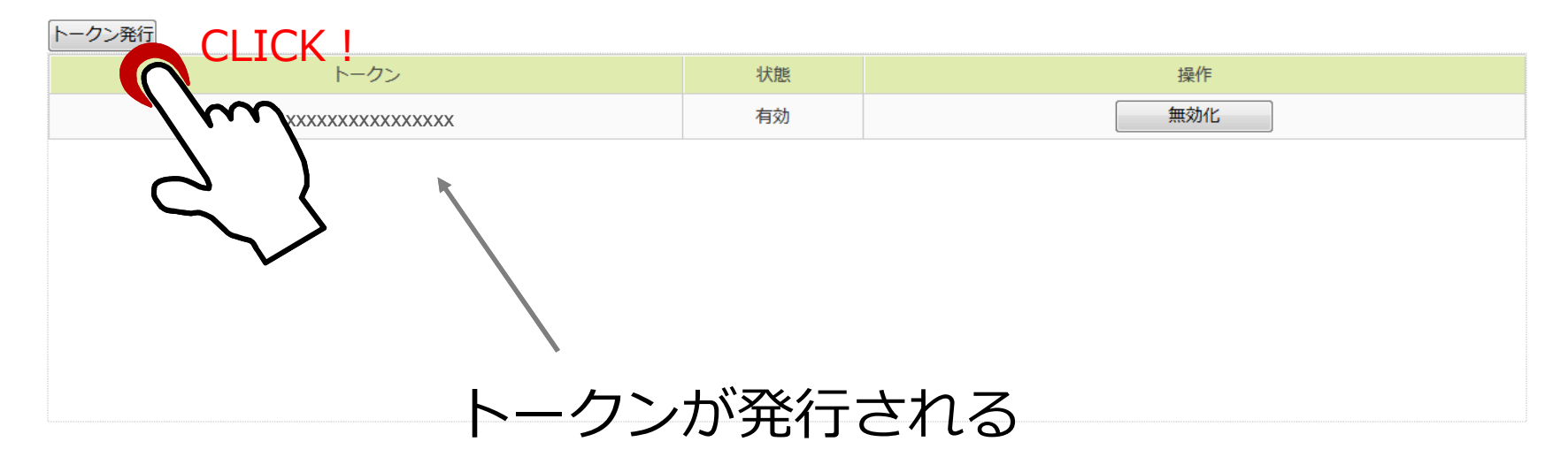

※注意

場所情報コードログイン画面URL

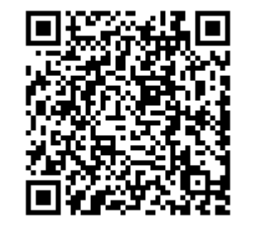

https://ucopendb.gsi .go.jp/ucode\_app/lo gin.php トークンが漏洩すると、他者によるな りすまし登録、情報の書換えなどが生 じる危険があるため、厳重な管理が必 要。漏洩した可能性のあるトークンは 無効化する。

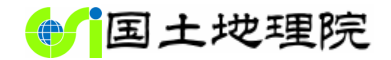

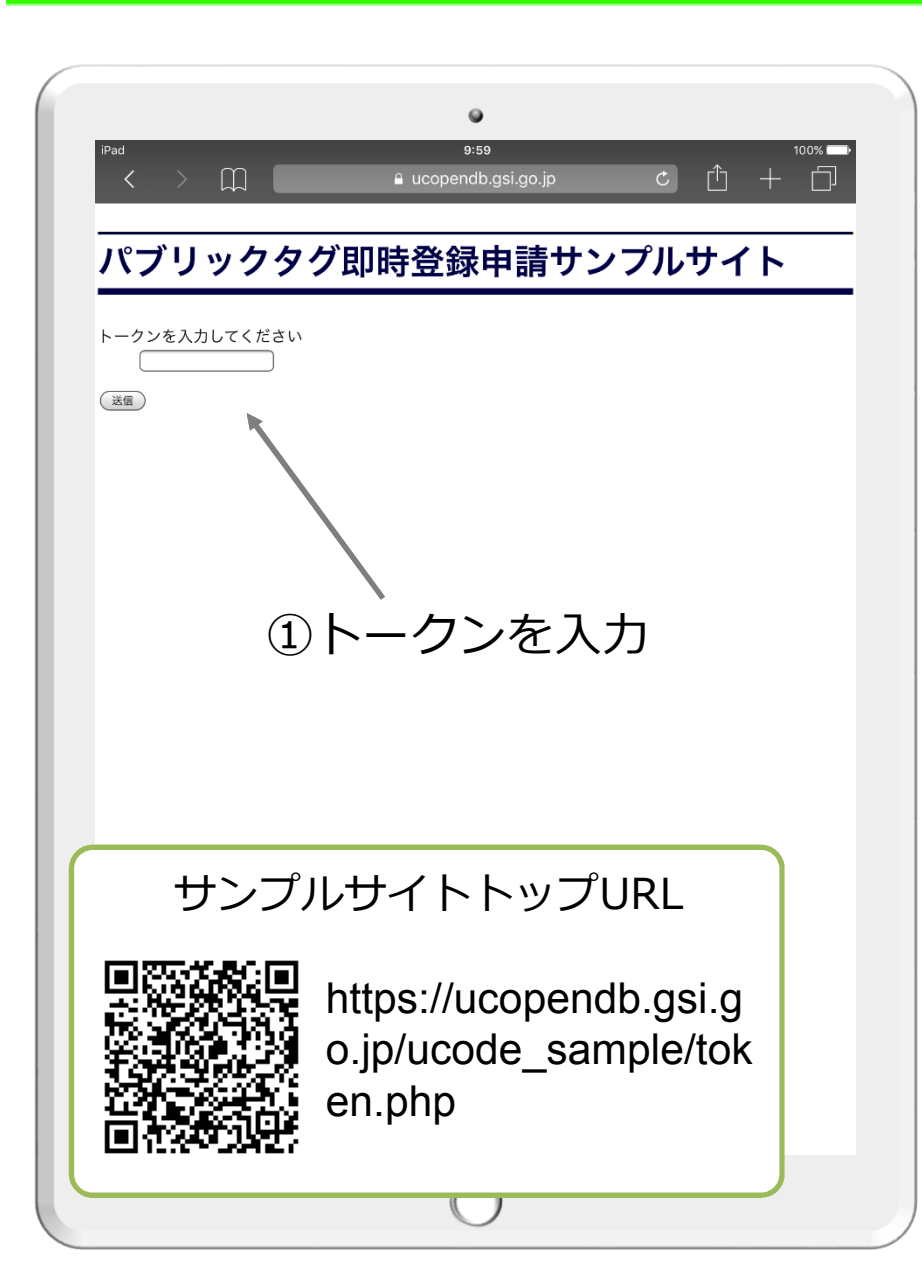

|                                                               | 9                             |          |                |
|---------------------------------------------------------------|-------------------------------|----------|----------------|
| iPad 奈<br>< > ∭                                               | 10:13<br>🔒 ucopendb.gsi.go.jp | Ċ Ĥ ·    | 100%           |
| パブリックタグ                                                       | 〕 即時登録申請サン                    | ノプルサイ    | <u>۲</u>       |
| 名称                                                            |                               |          |                |
| Test<br>水平位置(緯度・経度)                                           |                               |          |                |
| 緯度: <u>36.10456955591286</u><br>経度: <u>140.08453488349915</u> |                               |          |                |
| □60進(緯度:ddmmss.ss 絟                                           | 夏:dddmmss.ss)で入力              |          |                |
| (地図から入力)(現在地をす)<br>測定精度:絶対精度:                                 | ▼目対精度:                        |          |                |
| 測定精度の信頼度:                                                     |                               |          |                |
|                                                               | $\checkmark$                  |          |                |
|                                                               | ②"現在地を                        | 入力"      |                |
| タグ固有ID                                                        | 送まの位置                         | 引きむち     | <u>ה</u> בי בי |
| 可用性の指標                                                        | 珈木の加重                         | 查门月羊仪/J、 | 八刀             |
| 施設管理者                                                         |                               |          |                |
| 運用状態                                                          |                               |          |                |
|                                                               |                               |          |                |
| 任意項目入力) 確認                                                    |                               |          |                |
|                                                               |                               |          |                |
|                                                               |                               |          |                |
|                                                               |                               |          |                |
|                                                               |                               |          |                |
|                                                               |                               |          |                |
|                                                               |                               |          |                |
|                                                               |                               |          |                |
|                                                               |                               |          |                |

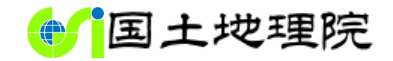

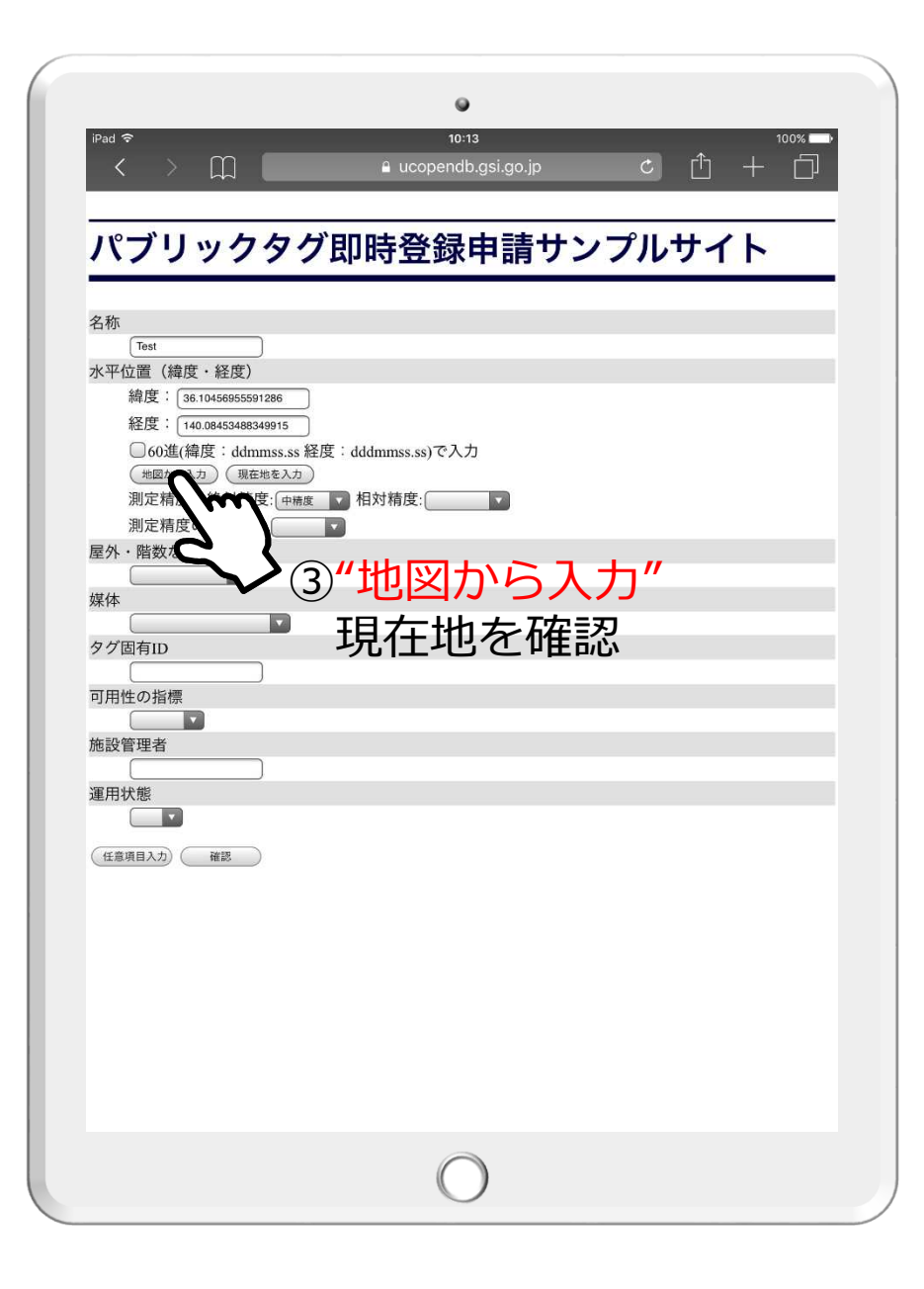

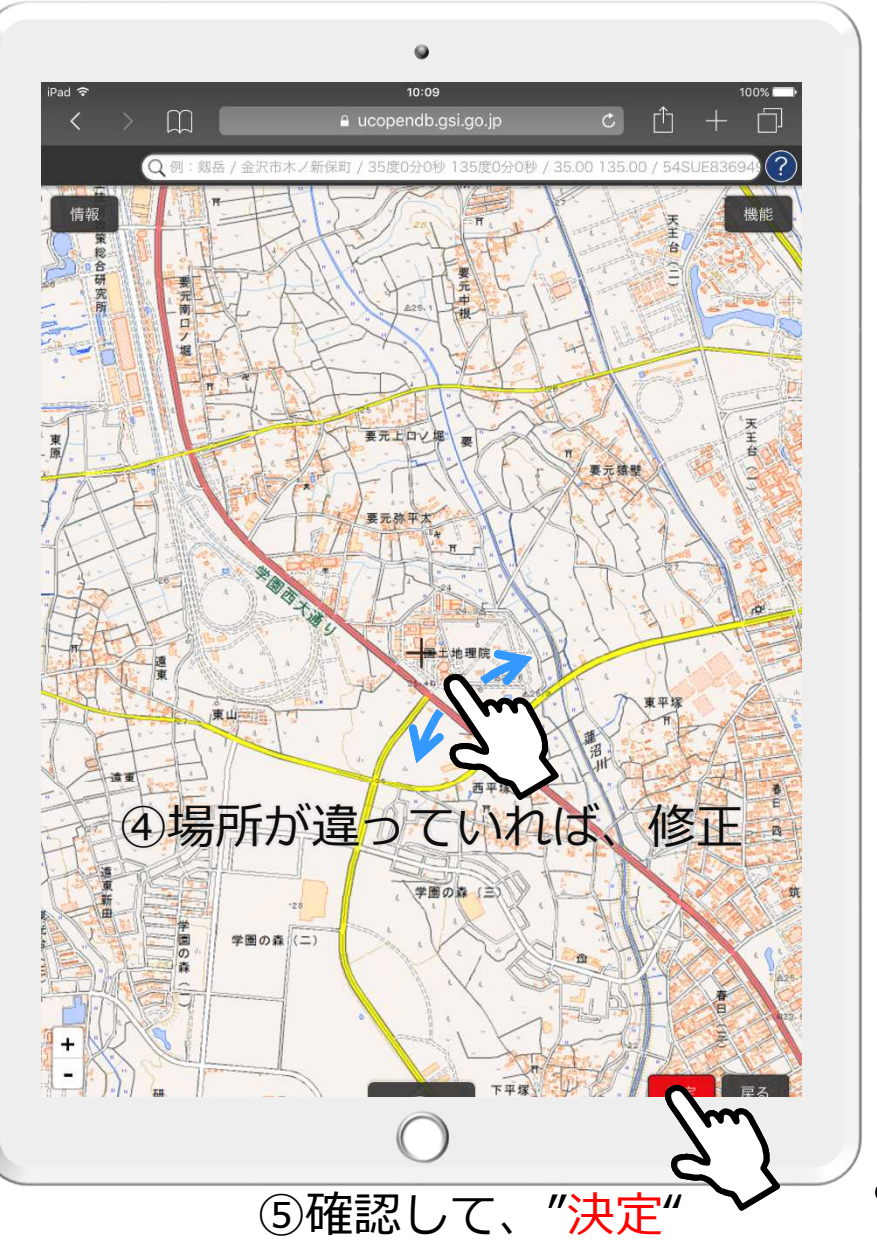

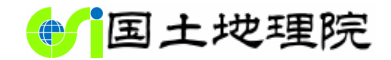

| <form></form> | The second second se |
|---------------|----------------------------------------------------------------------------------------------------|
| 0             |                                                                                                    |

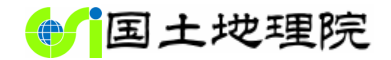

۲ • iPad 穼 16:00 iPad 穼 16:02 < 🗗 × × パブリックタグ即時登録申請サンプルサイト パブリックタグ即時登録申請サンプルサイト 名称 発行申請完了しました。 Test 緯度・経度 ucode 緯度:36.1045695591286 00001B00000000309EA9A2679B19981 経度:140.08453488349915 回派回 測定精度: 測定精度の信頼度:やや高い 屋外・階数など 屋内1階整数階 媒体 BLE タグ固有ID ⑧登録完了! 戻る ABCDEFG12345678X 運用の信頼度 やや高い 登録時の場所情報コード(ucode) 施設管理者 を表示。タグ固有IDとして用いる場 国土地理院 運用の状態 合は、このコードをタグに書き込む。 運用 標高 標高:25.4m 測定精度: 測定精度の信頼度:(未入力) 属性(キーワード) (未入力) 詳細URL (未入力) 場所情報の表現の種類 (未入力) 緯度経度以外の場所指定情報 (未入力) ⑦"申請実行" (戻る)(申請実 (?)岳 / 金沢市木ノ新保町 / 35度0分0秒 135度0分0秒 / 35.00

### サンプルサイトの解説付きソース

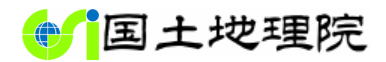

#### パブリックタグ登録申請サンプルサイト ソース解説

#### サイト 概要

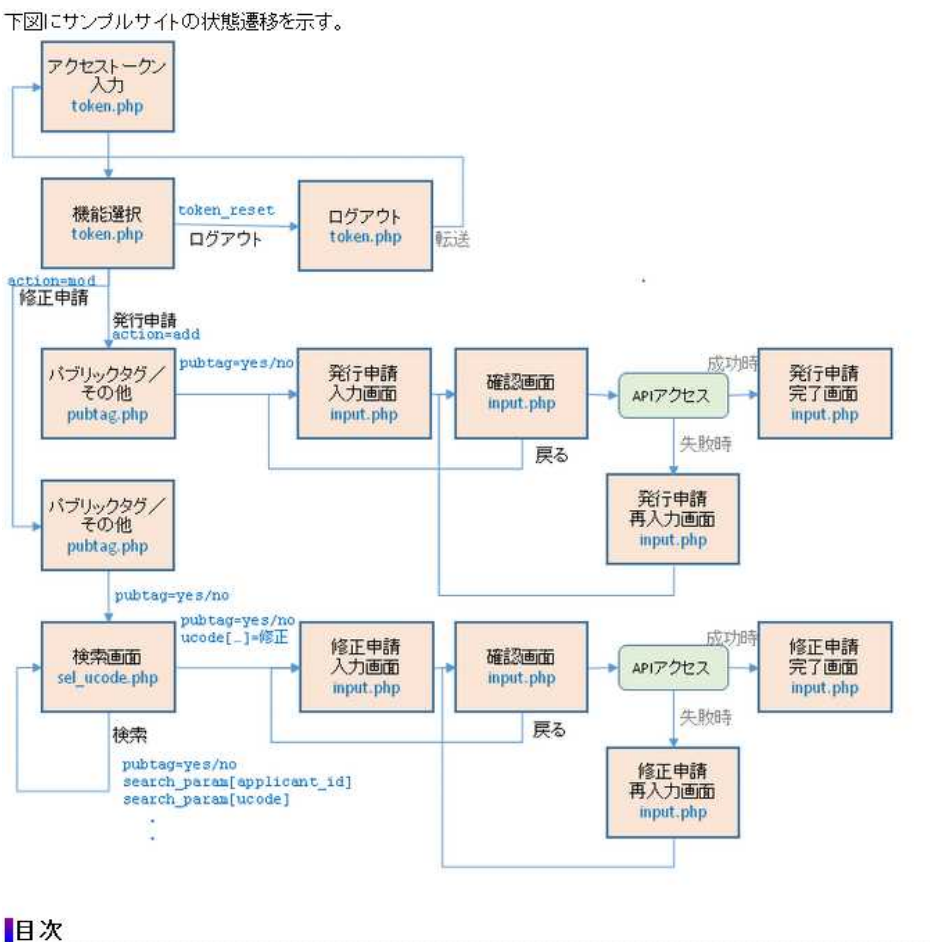

#### パブリックタグ登録申請サンプルサイト ソース解説

共通部分

#### 概要

各ファイルで共通して使用される機能について解説する。

解説

各ファイル先頭には次のような記述がある。

<?php include 'lib.php'; deny\_path\_info(); if(empty(\$\_SESSION['token'])){ header("Location: token.php"); exit();

llb.phpではブログラムの実行に必要な初期化作業やセッション関係の処理が行われ、また各ファイルで共通して必要になる関数が定義されている。 deny\_path\_info()はセキュリティ対策である。それ以降の行は、アクセストークンが入力されセッションに保存されているか否かを確認し、保存されていなければ ークン入力ページへ自動的に遷移する。トークン入力ページ以外のファイルに記述する。

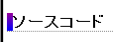

lib.php

<span class="tag">&lt;?php require 'config.php'; mb\_internal\_encoding('UTF-8'); mb\_language('Japanese'); setlocale(LC\_ALL, 'ja\_JP.UTF-8'); date\_default\_timezone\_set('Asia/Tokyo');

\$parsed base url = parse url(BASE URL); sesion\_set\_cookie\_params(0,\$parsed\_base\_url['path'],\$parsed\_base\_url['host'],!empty(\$\_SERVER['HTTPS']),true); ini\_set('session.go\_maxlifetime', SESSION\_LIFETIME);

session\_start();

#### //セッションダイムアウトを実装 環境によってセッションのGCがうまく働かないため if(isset(\$\_55510M ('last\_access'))){ if(isse(- 考\_55510M ('last\_access') dgt;</span> SESSION\_LIFETIME){

session destroy(); session\_regenerate\_id();
session\_start();

\$\_SESSION['last\_access'] = time();

//fram内表示を拒否する クリ

/環境によってはマジック・

header('X-FRAME-OPTIONS: SAW //config.php内で定数DEBUGが f(defined('DEBUG')){ ini set('display error ini\_set('error\_report in

ソース解説 ページ URL

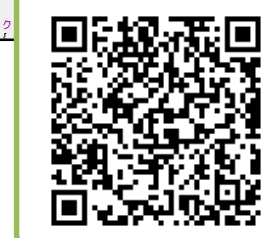

https://ucopendb.gs i.go.jp/ucode\_samp le\_doc/doc\_index.h tml

- - 共通
     トーケ
  - ノ入力ページ・申請選択ページ ٠

  - 場所情報コード検索・選択ペー 場所情報コード入力・確認ページ
  - •場所情報コード入力・確認ページ2
  - 場所情報コード入力・確認ページ3